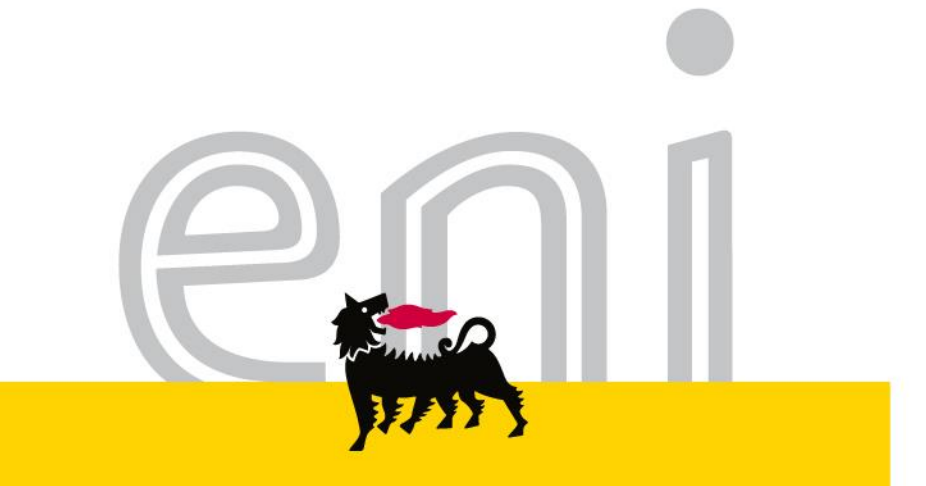

# Servizi di e-Business Eni

# Area Manager Portale Ordini Eni Gas e Luce

eni.com

## Gentile Utente,

questo manuale illustra il flusso del Portale Ordini Eni Gas e Luce in qualità di area manager.

Suggeriamo di dedicare qualche minuto alla lettura per riuscire a usufruire al meglio del servizio.

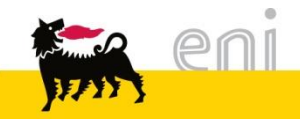

#### Sommario

| • | Flussi di Processo                                       | 4  |
|---|----------------------------------------------------------|----|
| • | Approvare / Visualizzare le richieste                    | 7  |
| • | Rifiutare le richieste                                   | 11 |
| • | Visualizzare lo storico richieste                        | 12 |
| • | Approvare le richieste di modifica anagrafica - Worklist | 16 |
| • | Visualizzare / modificare le anagrafiche                 | 19 |
| • | Scaricare le anagrafiche                                 | 24 |
| • | Visualizzare il budget                                   | 25 |
| • | Uscire dal servizio                                      | 29 |
| • | Informazioni utili                                       | 30 |
| • | Copyright e trademark                                    | 31 |
|   |                                                          |    |

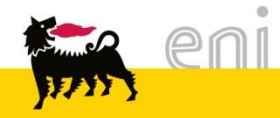

#### Flussi di Processo - Richieste di Mat. Comunicazione / Contratti

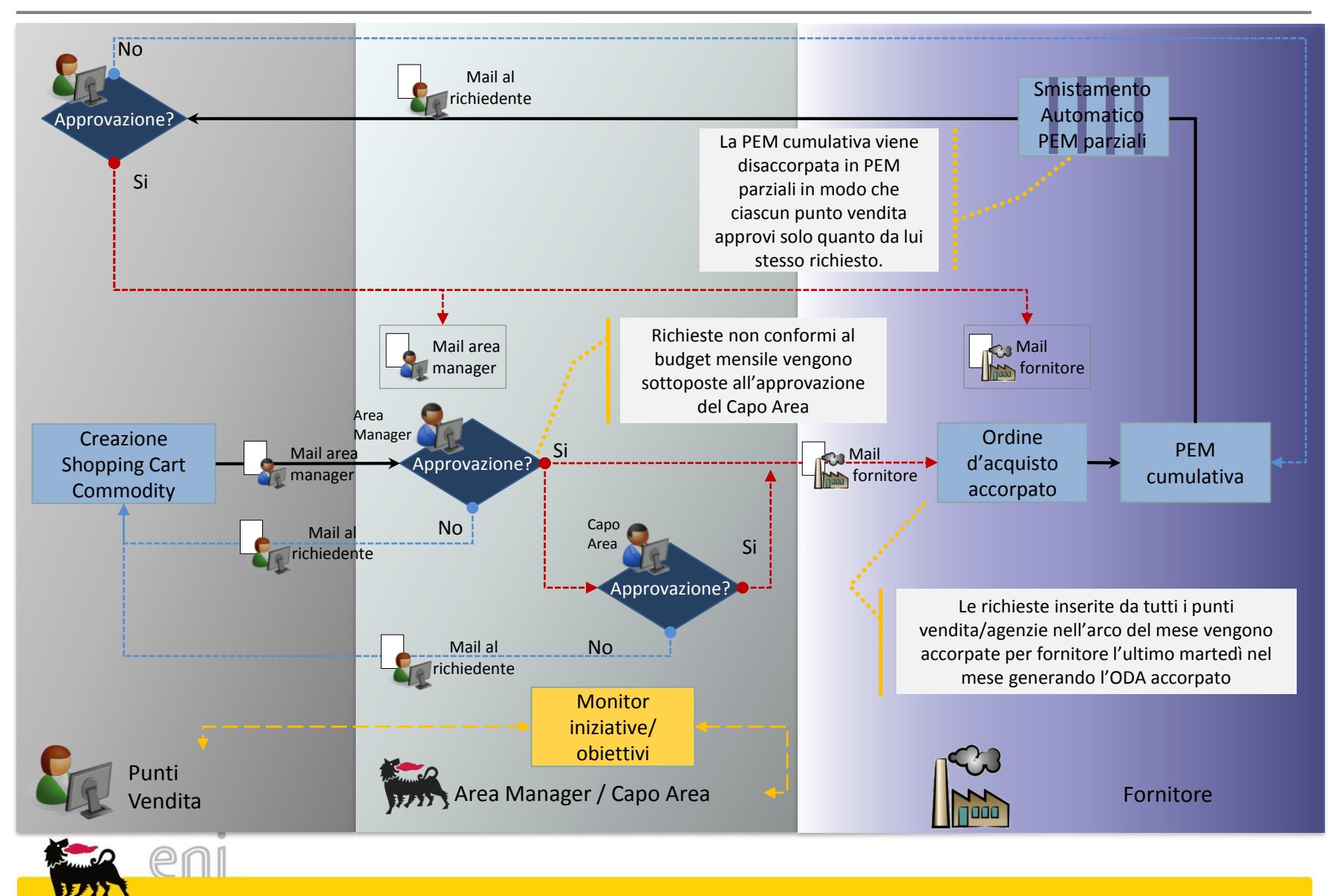

#### Flussi di Processo - Richieste di Eventi

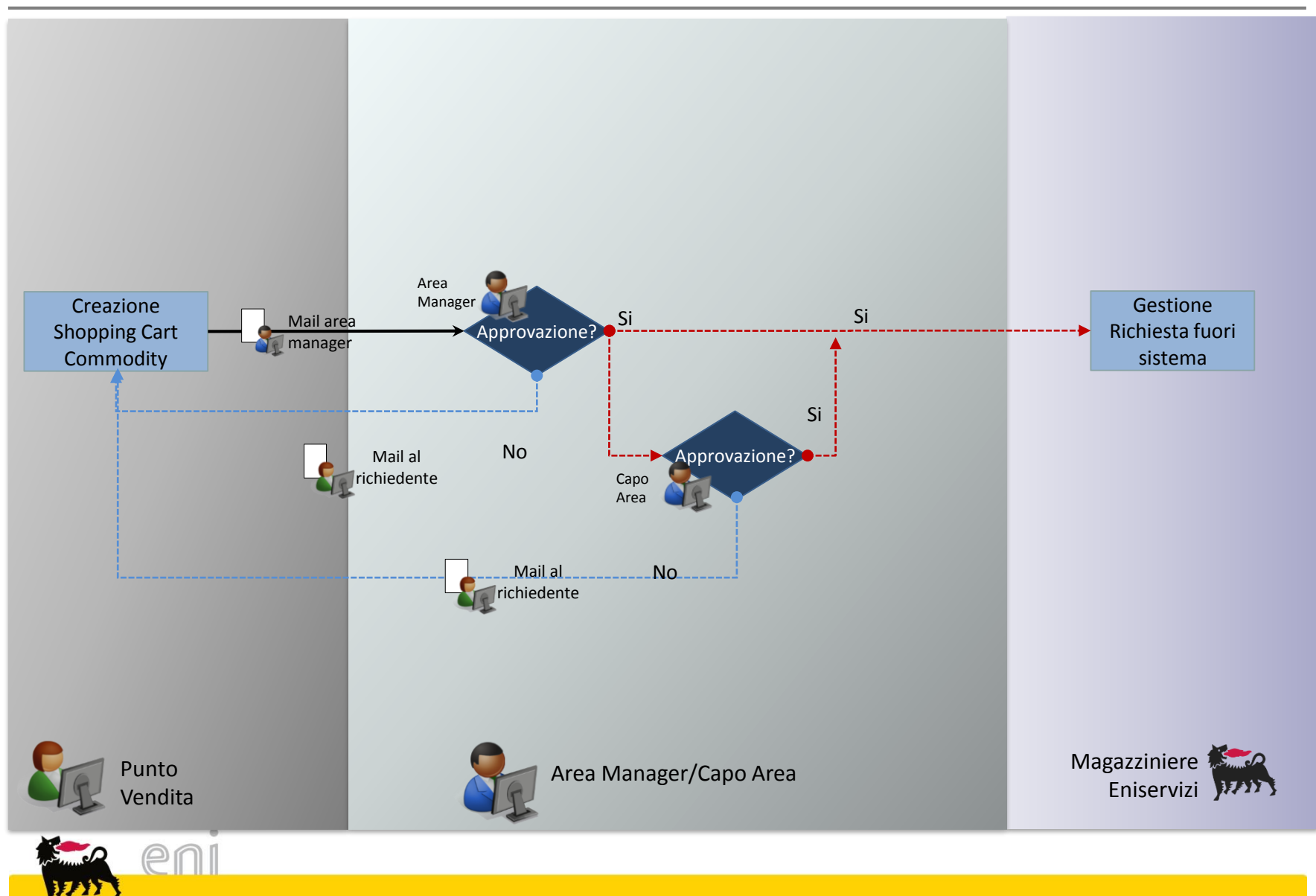

#### Flussi di Processo - Richieste di Gadget

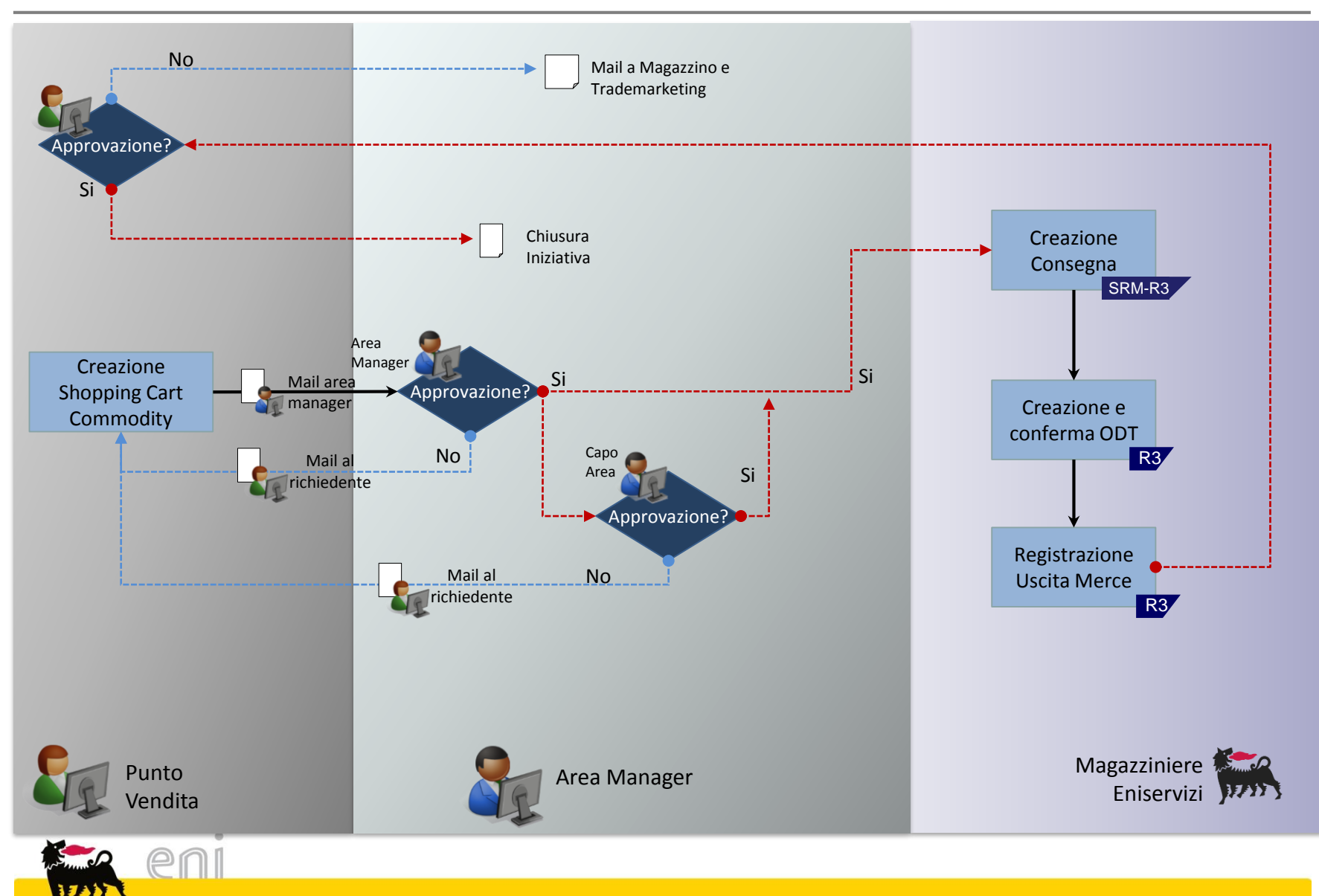

L'area manager deve accedere alla sezione Portale Richieste > Approva / Visualizza per poter approvare o visualizzare le richieste a suo carico.

| •                                                                                                    | Storico richiest                                                     | e                                                               |                                      |                            |                  |                     |  |
|----------------------------------------------------------------------------------------------------|----------------------------------------------------------------------|-----------------------------------------------------------------|--------------------------------------|----------------------------|------------------|---------------------|--|
| <ul> <li>Gestione Budget<br/>Modifica / Visualizza</li> <li>Portale Richieste<br/>Approva/Visualizza</li> </ul> | Create dal de la de la de la dentificativo<br>Cercare<br>da Approvar | reate dal 06.11.2011 🛐 al 05.01.2012 🛐   Stato 🔍 Tipo Richiesta |                                      |                            |                  |                     |  |
|                                                                                                    | Da approvare                                                         | )                                                               |                                      |                            |                  |                     |  |
|                                                                                                    | Icona di stato                                                       | Identificativo Richiesta 崇                                      | Descrizione 🚔                        | Tipo Richiesta  🖨          | Creato da  🌐     | Creato il 🛛 🌐       |  |
|                                                                                                    | ?                                                                    | <u>1000000234</u>                                               | Richiesta di Gadget                  | Gadget                     | Eni Energy Store | 04.01.2012 15:19:41 |  |
|                                                                                                    | ?                                                                    | 1000000231                                                      | richiesta di materiale comunicazione | Materiali di comunicazione | Eni Energy Store | 04.01.2012 10:55:08 |  |
|                                                                                                    | ?                                                                    | <u>1000000134</u>                                               | test materiali comunicazione 2       | Materiali di comunicazione | Eni Energy Store | 06.12.2011 14:10:27 |  |
|                                                                                                    |                                                                      | Da 1 🗵 🖺                                                        |                                      |                            |                  |                     |  |

Nel tab 'da Approvare' sono elencate tutte le richieste in attesa di approvazione; invece nel tab 'Storico' è possibile visionare tutte quelle presenti a sistema.

Per visualizzare il dettaglio richiesta cliccare sul numero identificativo.

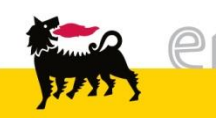

Per approvare la Richiesta cliccare sull'apposito pulsante Approvare.

Inserire il flag su 'Consenti che la Richiesta sia approvata anche con Budget insufficente' quando la richiesta supera il budget. In questo caso, la richiesta sarà sottomessa al capo area.

Cliccare su OK per procedere; lo stato della richiesta diventerà 'Approvata'.

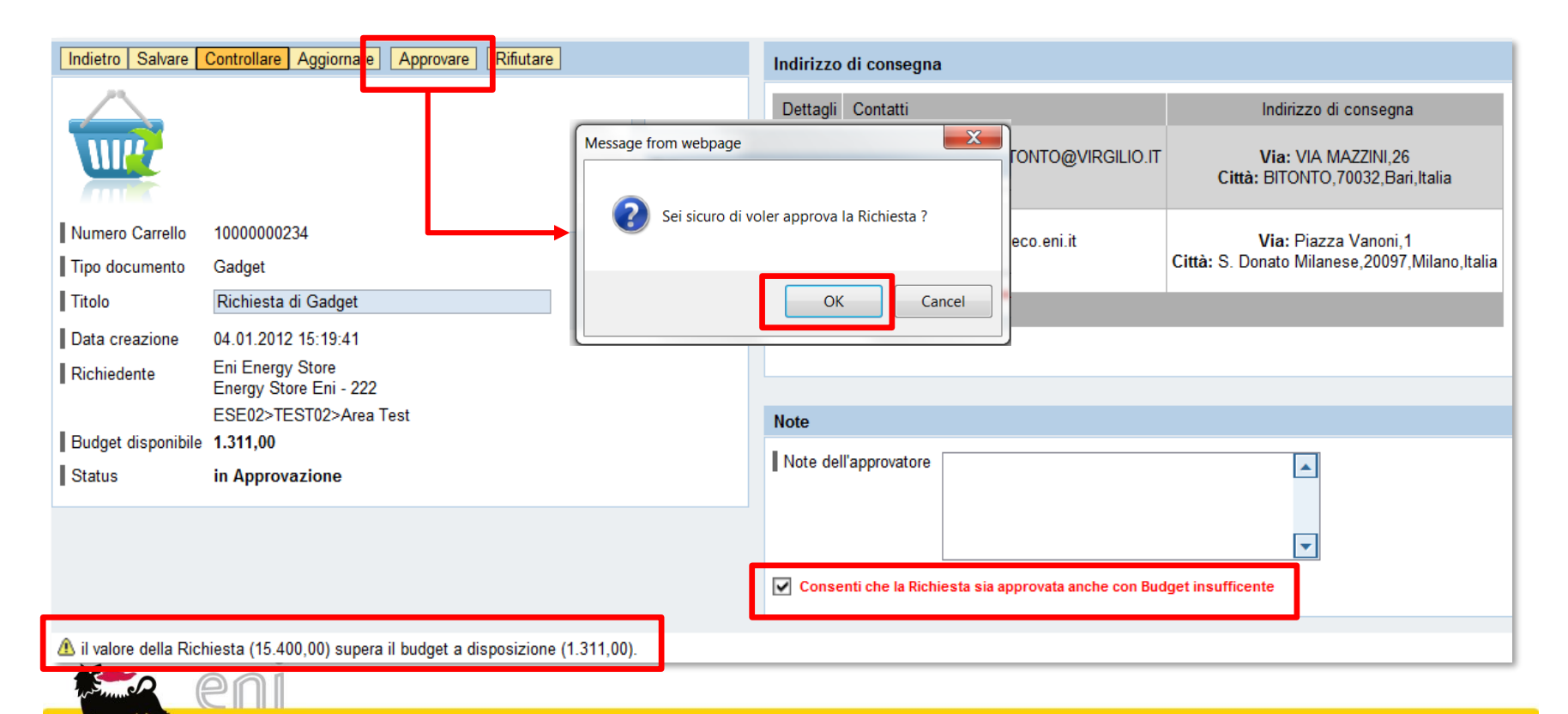

.

|                                                                                                    | <u> </u>                                                                                     |                                                           |                                         |                                                   | Indirizzo d                                                    | li consegna                                                              | 1                                   |                                |                                   |                                                       |
|----------------------------------------------------------------------------------------------------|----------------------------------------------------------------------------------------------|-----------------------------------------------------------|-----------------------------------------|---------------------------------------------------|----------------------------------------------------------------|--------------------------------------------------------------------------|-------------------------------------|--------------------------------|-----------------------------------|-------------------------------------------------------|
|                                                                                                    |                                                                                              |                                                           |                                         |                                                   | Dettagli (<br>2                                                | Contatti<br>Eni Energy Sf<br>mail: GIORE<br>el.: 0803714<br>ax: 08037143 | tore<br>)ANO.BITONTO@<br>301<br>301 | ∑VIRGILIO.∏                    | Indiriz<br>Via: V<br>Città: BITO! | zo di consegna<br>/IA MAZZINI,26<br>NTO,70032,Bari,It |
| Numero Carrello                                                                                                    | 1000000231                                                                                   |                                                           |                                         |                                                   |                                                                | 1 Da 1                                                                   | <b>X</b>                            |                                |                                   |                                                       |
| Tipo documento                                                                                                    | Materiali di comunicazio                                                                     | ine                                                       |                                         |                                                   |                                                                |                                                                          |                                     |                                |                                   |                                                       |
| Titolo                                                                                                    | richiesta di materiale c                                                                     | omunicazione                                              |                                         |                                                   |                                                                |                                                                          |                                     |                                |                                   |                                                       |
| Index     Index     Index       Data creazione     04.01.2012 10:55:08       Richiedente     Eni Energy Store<br>Energy Store Eni - 222 |                                                                                              |                                                           |                                         |                                                   |                                                                |                                                                          |                                     |                                |                                   |                                                       |
| Richiedente                                                                                                    | Eni Energy Store<br>Energy Store Eni - 222                                                   |                                                           |                                         |                                                   |                                                                |                                                                          |                                     |                                |                                   |                                                       |
| I                                                                                                    | ESE02>TEST02>Area T                                                                          | lest                                                      |                                         |                                                   |                                                                |                                                                          |                                     |                                |                                   |                                                       |
| Budget disponibile                                                                                                    | 24.151.00                                                                                    |                                                           |                                         |                                                   |                                                                |                                                                          |                                     |                                |                                   |                                                       |
| Status                                                                                                    | Approvato                                                                                    |                                                           |                                         |                                                   |                                                                |                                                                          |                                     |                                |                                   |                                                       |
|                                                                                                    |                                                                                              |                                                           |                                         |                                                   |                                                                |                                                                          |                                     |                                |                                   |                                                       |
| I la Richiesta "richie<br>Prodotti richiesti                                                                                            | esta di materiale comuni                                                                     | cazione" è stati                                          | a approva                               | ata                                               |                                                                |                                                                          |                                     |                                |                                   |                                                       |
| <ol> <li>la Richiesta "richie</li> <li>Prodotti richiesti</li> <li>Energy St</li> </ol>                                                 | esta di materiale comuni-                                                                    | cazione" è stat.<br>ZINI,26 BIT                           | a approva                               | ata<br>70032 Bai                                  | i,Italia                                                       |                                                                          |                                     |                                |                                   |                                                       |
| i la Richiesta "richie<br>Prodotti richiesti<br>1. Energy St<br>Desc                                                                    | esta di materiale comuni<br>tore E. VIA MAZ<br>prizione                                      | cazione" è stat<br>ZINI,26 BIT<br>Lotto minimo            | onto,<br>Unità di<br>Misura             | 70032 Bar<br>Scadenza                             | <b>i,Italia</b><br>Presa in carico                             | Giorni di<br>Consegna                                                    | Punti per lotto                     | Quantità                       | Valore totale                     | Dettagli                                              |
| <ul> <li>la Richiesta "richie</li> <li>Prodotti richiesti</li> <li>1. Energy St</li> <li>Desc</li> <li>Volantino co</li> </ul>          | esta di materiale comuni<br>tore E. VIA MAZ<br>prizione<br>ommodity free                     | cazione" è stat<br>ZINI,26 BIT<br>Lotto minimo<br>250,000 | ONTO,<br>Unità di<br>Misura<br>PZ       | 70032 Bar<br>Scadenza<br>24.06.2013               | <b>i,ltalia</b><br>Presa in carico<br>24.01.2012               | Giorni di<br>Consegna<br>13                                              | Punti per lotto<br>30,00            | Quantità<br>250,000            | Valore totale<br>30,00            | Dettagli                                              |
| i la Richiesta "richie<br>Prodotti richiesti<br>1. Energy St<br>Desc<br>Volantino co<br>Volantino prodotto                              | esta di materiale comuni<br>tore E. VIA MAZ<br>prizione<br>ommodity free<br>"CALDAIA SCONTO" | ZINI,26 BIT<br>Lotto minimo<br>250,000<br>300,000         | ONTO,<br>Unità di<br>Misura<br>PZ<br>PZ | 70032 Bar<br>Scadenza<br>24.06.2013<br>25.06.2013 | <b>i,Italia</b><br>Presa in carico<br>24.01.2012<br>24.01.2012 | Giorni di<br>Consegna<br>13<br>5                                         | Punti per lotto<br>30,00<br>30,00   | Quantità<br>250,000<br>300,000 | Valore totale<br>30,00<br>30,00   | Dettagli                                              |

Valore totale della Richiesta [punti]: 90,00

La richiesta in seguito all'approvazione scompare dal tab da Approvare.

| Storico richiest | e                                            |                                      |                                 |                  |                     |                  |                       |                  |      |
|------------------|----------------------------------------------|--------------------------------------|---------------------------------|------------------|---------------------|------------------|-----------------------|------------------|------|
| Create dal       | 06.11.2011 😨 al 05.0<br>Richiesta 0000000000 | 1.2012 🔽   Stato                     | <ul> <li>Tipo Richie</li> </ul> | sta R            | ▼<br>icerca estesa  |                  |                       |                  |      |
| Cercare          |                                              |                                      |                                 |                  |                     |                  |                       |                  |      |
| da Approvar      | e (2) 👔 Storico (16)                         |                                      |                                 |                  |                     |                  |                       |                  |      |
| Da approvare     | •                                            |                                      |                                 |                  |                     |                  |                       |                  |      |
| Icona di stato   | Identificativo Richiesta 🚔                   | Descrizione 🚔                        | Tipo Richiesta 🛛 🌲              | Creato da  🌐     | Creato il 🛛 🌲       | Richiedente 🗘    | Unità del Richiedente | Paino Budget     | Valo |
| ?                | <u>1000000231</u>                            | richiesta di materiale comunicazione | Materiali di comunicazione      | Eni Energy Store | 04.01.2012 10:55:08 | Eni Energy Store | ESE02                 | Budget Test 2011 | 9    |
| ?                | <u>1000000134</u>                            | test materiali comunicazione 2       | Materiali di comunicazione      | Eni Energy Store | 06.12.2011 14:10:27 | Eni Energy Store | ESE02                 | Budget Test 2011 | 2    |
|                  | Da 1 🗵 🖺                                     |                                      |                                 |                  |                     |                  |                       |                  |      |

#### È possibile visualizzare tutte le richieste approvate all'interno del tab Storico.

| Storico (1)    |                            |                  |      |                            |               |      |                     |                  |                   |
|----------------|----------------------------|------------------|------|----------------------------|---------------|------|---------------------|------------------|-------------------|
| Storico        |                            |                  |      |                            |               |      |                     |                  |                   |
| Icona di stato | Identificativo Richiesta 🖨 | Descrizione      | \$   | Tipo Richiesta $\clubsuit$ | Creato da     | ₽    | Creato il 🛛 🌲       | Richiedente 🌐    | Unità del Richied |
| ?              | <u>1000000234</u>          | Richiesta di Gao | lget | Gadget                     | Eni Energy St | tore | 04.01.2012 15:19:41 | Eni Energy Store | ESE02             |
|                | Da 1 🗵 🖹                   |                  |      |                            |               |      |                     |                  |                   |

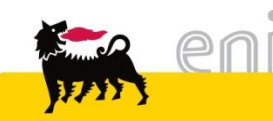

#### Rifiutare le richieste

| - In star         |                         | O antrallara 1               | A:                   | <b>A</b> = = = = = | Diference       |                   |           |                                                            |                                                    |                                                         |
|-------------------|-------------------------|------------------------------|----------------------|--------------------|-----------------|-------------------|-----------|------------------------------------------------------------|----------------------------------------------------|---------------------------------------------------------|
| Indiet            | tro   Salvare           | Controllare   A              | Aggiornare           | Approv             | re Riflutare    |                   | Indirizzo | di consegna                                                | 1                                                  |                                                         |
|                   | ~                       |                              |                      |                    |                 |                   | Dettagli  | Contatti                                                   |                                                    | Indirizzo di consegna                                   |
| Ų                 | W//                     |                              |                      |                    |                 |                   |           | Eni Energy<br>email: GIOF<br>tel.: 0803714<br>fax: 0803714 | Store<br>RDANO.BITONTO@VIRGILIO.IT<br>4301<br>4301 | Via: VIA MAZZINI,26<br>Città: BITONTO,70032,Bari,Italia |
| Num               | ero Carrello            | 10000000134                  | 4                    |                    |                 |                   | 5 4       | Eni Energy                                                 | Store                                              | Via: VIA MA77INI 26                                     |
| Tipo              | documento               | Meteriali di a               | omunicazi            | ono                |                 |                   | $\leq$    | tel.: 0803714                                              | 4301                                               | Città: BITONTO,70032,Bari,Italia                        |
| Titol             | 0                       | test materia                 | li comunica          | azione 2           |                 |                   | 토토        | tax: 0803/14                                               | 4301                                               |                                                         |
| Data              | creazione               | 06.12.2011 1                 | 14:10:27             |                    |                 |                   |           |                                                            |                                                    |                                                         |
| Rich              | iedente                 | Eni Energy S<br>Energy Store | Store<br>e Eni - 222 |                    |                 |                   |           |                                                            |                                                    |                                                         |
|                   |                         | ESE02>TES                    | T02>Area             | Test               |                 |                   | Note      |                                                            |                                                    |                                                         |
| Budg              | get disponib <b>y</b> e | 1.311,00                     |                      |                    |                 |                   | Note da   | ll'approvatora                                             | Distance of the                                    |                                                         |
| essage from webpa | age                     |                              |                      | X                  | 1               |                   | Note de   | irapprovatore                                              | Richiesta riflutata                                |                                                         |
| Sei sicuro        | o di voler rif          | iutare la Rich               | niesta ?             |                    |                 |                   |           |                                                            |                                                    |                                                         |
|                   |                         |                              |                      |                    | 240.00 > hudent |                   |           |                                                            |                                                    |                                                         |
|                   |                         |                              | -                    |                    | 240,00 > budget | residuo 1.511,00. |           |                                                            |                                                    |                                                         |
|                   |                         | ОК                           | Canc                 | el                 |                 |                   |           |                                                            |                                                    |                                                         |

Il capo area può anche non autorizzare le richieste cliccando sul pulsante Rifiutare. Nel box Note l'approvatore può inserire la ragione del rifiuto. Confermare l'azione cliccando sul pulsante OK.

Lo stato della richiesta diventa Rifiutato.

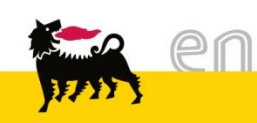

M

#### Visualizzare lo storico richieste

| •                                                                                                    | Storico richieste              | )                                            |                                    |                     |
|----------------------------------------------------------------------------------------------------|--------------------------------|----------------------------------------------|------------------------------------|---------------------|
| <ul> <li>Gestione Budget</li> <li>Modifica / Visualizza</li> <li>Portale Richieste</li> <li>Approva/Visualizza</li> </ul> | Create dal C<br>Identificativo | 06.11.2011 💼 al 05.0<br>Richiesta 0000000000 | 1.2012 💼 Stato                     | -                   |
|                                                                                                    | da Approvare<br>Da approvare   | e (, ) Storico (16)                          |                                    |                     |
|                                                                                                    | Icona di stato                 | Identificativo Richiesta ≑                   | Descrizione                        | Tipo Richie         |
|                                                                                                    | 2                              | <u>10000(</u> 00234                          | Richiesta di Gadget                | Gadge               |
|                                                                                                    | ?                              | 10000000221                                  | richiesta di materiale comunicazio | ne Materiali di com |
|                                                                                                    | ?                              | <u>1000000134</u>                            | test materiali comunicazione 2     | Materiali di com    |
|                                                                                                    |                                | Da 1 🗵 🖹                                     |                                    |                     |

Per visualizzare lo storico richieste, l'utente deve accedere alla sezione Portale Richieste > Approva/Visualizza e poi cliccare sul tab Storico.

#### Storico (1)

Cliccando sul numero della richiesta se ne visualizzano i dettagli.

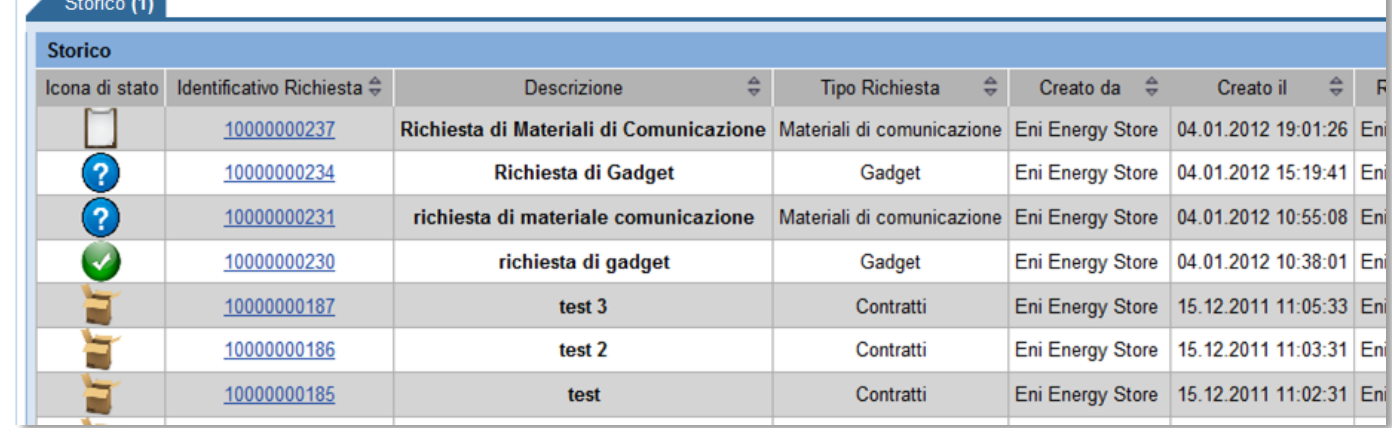

#### Visualizzare lo storico richieste - Dettagli

Cliccando sull'icona 🔜 che compare a fianco della posizione, vengono visualizzati eventuali dati di personalizzazione.

| Prodotti richiesti                                          |                                                                                                    |    |            |            |    |      |        | Quantità Valore totale Detta |          |  |  |  |  |  |
|-------------------------------------------------------------|----------------------------------------------------------------------------------------------------|----|------------|------------|----|------|--------|------------------------------|----------|--|--|--|--|--|
| 1. Energy Store E. VIA MAZZINI,26 BITONTO,70032 Bari,Italia |                                                                                                    |    |            |            |    |      |        |                              |          |  |  |  |  |  |
| Descrizione                                                 | Descrizione Lotto minimo Unità di Scadenza Presa in carico Giorni di Punti per lotto Quantità Valore totale Det<br>Misura Consegna |    |            |            |    |      |        |                              |          |  |  |  |  |  |
| Locandine Condominio                                        | 11,000                                                                                                    | PZ | 26.06.2013 | 24.01.2012 | 6  | 1,00 | 11,000 | 1,00                         | _ الح    |  |  |  |  |  |
| Volantino Caldaia                                           | 30,000                                                                                                    | PZ | 24.06.2013 | 24.01.2012 | 13 | 2,00 | 30,000 | 2,00                         |          |  |  |  |  |  |
| Volantino Prezzo Civetta Caldaia                            | 3,000                                                                                                    | PZ | 27.06.2013 | 24.01.2012 | 10 | 2,00 | 3,000  | 2,00                         | 🖈 🔎      |  |  |  |  |  |
| Volantino Prezzo Civetta PE                                 | 20,000                                                                                                    | PZ | 27.06.2013 | 24.01.2012 | 9  | 2,00 | 20,000 | 2,00                         | <u>,</u> |  |  |  |  |  |

| Box delle Persona | lizzazioni                                                                          |
|-------------------|-------------------------------------------------------------------------------------|
| Indirizzo: Piazza | Vanoni,1 S. Donato Milanese,20097 Milano,Italia                                     |
| Materiale: Locan  | dine Condominio<br>are                                                              |
|                   |                                                                                     |
| Ragione sociale * | ESE02                                                                               |
| Indirizzo *       | VIA MAZZINI,26 a BITONTO<br>tel.: 0803714301<br>email: GIORDANO.BITONTO@VIRGILIO.IT |

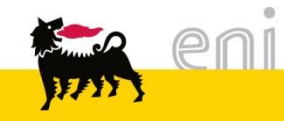

#### Visualizzare lo storico richieste – Documenti successivi

Per le richieste già prese in carico dal magazzino/fornitore è possibile visualizzare i documenti successivi generati premendo l'icona [e] che compare a fianco di una qualunque posizione.

| Prodotti richiesti           |              |                    |            |                 |                       |                 |          |               |          |
|------------------------------|--------------|--------------------|------------|-----------------|-----------------------|-----------------|----------|---------------|----------|
| 1. Energy Store E. VIA MAZZI | NI,26 BIT    | ONTO,7             | 0032 Bari, | ,Italia         |                       |                 |          |               |          |
| Descrizione                  | Lotto minimo | Unità di<br>Misura | Scadenza   | Presa in carico | Giorni di<br>Consegna | Punti per lotto | Quantità | Valore totale | Dettagli |
| Locandine Condominio         | 11,000       | PZ                 | 26.06.2013 | 24.01.2012      | 6                     | 1,00            | 11,000   | 1,00          | ۵        |
| Volantino Caldaia            | 30,000       | PZ                 | 24.06.2013 | 24.01.2012      | 13                    | 2,00            | 30,000   | 2,00          | <b>A</b> |

| Chludere                         | Oocumenti di Spedizione                                           |              |               |              |
|----------------------------------|-------------------------------------------------------------------|--------------|---------------|--------------|
| Prodotto                         | Indirizzo di Consegna / Totale                                    | Pos. Ordine  | Pos. PEM      | Quantità PEM |
| Locandine Condominio             | VIA MAZZINI,26 BITONTO,70032 Bari,Italia<br>(11 PZ)               | 700000004/9  | 300002805/3   | 11 PZ        |
|                                  | Piazza Vanoni,1 S. Donato Milanese,20097 Milano,Italia<br>(11 PZ) | 700000004/10 | 300002805/4   | 11 PZ        |
| Volantino Caldaia                | VIA MAZZINI,26 BITONTO,70032 Bari,Italia<br>(30 PZ)               | 700000004/11 | 300002806/7   | 30 PZ        |
|                                  | Piazza Vanoni,1 S. Donato Milanese,20097 Milano,Italia<br>(30 PZ) | 700000004/12 | 300002806/8   | 30 PZ        |
| Volantino Prezzo Civetta Caldaia | VIA MAZZINI,26 BITONTO,70032 Bari,Italia<br>(3 PZ)                | 700000004/13 | 300002806/9   | 3 PZ         |
|                                  | Piazza Vanoni,1 S. Donato Milanese,20097 Milano,Italia<br>(3 PZ)  | 700000004/14 | 300002806/10  | 3 PZ         |
| Volantino Prezzo Civetta PE      | VIA MAZZINI,26 BITONTO,70032 Bari,Italia<br>(20 PZ)               | 700000004/15 | 3000002806/11 | 20 PZ        |
|                                  | Piazza Vanoni,1 S. Donato Milanese,20097 Milano,Italia<br>(20 PZ) | 700000004/16 | 300002806/12  | 20 PZ        |
|                                  |                                                                   |              |               |              |

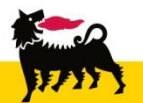

#### Approvare le richieste di modifica anagrafica - Worklist

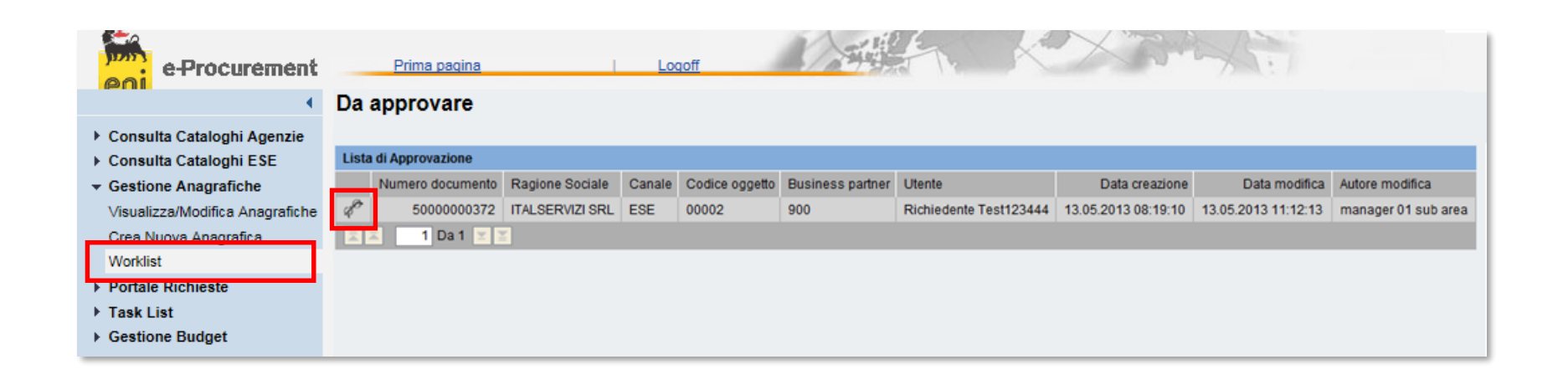

Utilizzando il menù utente Gestione Anagrafiche > Worklist, il Gestore visualizza la lista delle richieste che ha in approvazione.

Nella schermata si ha evidenza dei dati essenziali quali numero documento, ragione sociale, canale, ...

Cliccando sull'icona occhiali accanto al Numero documento è possibile entrare nel dettaglio della richiesta.

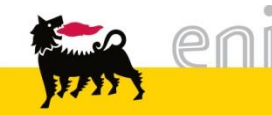

#### Approvare le richieste di modifica anagrafica - Worklist

All'interno di ogni richiesta è possibile verificare le modifiche apportate dal richiedente. Il sistema evidenzia e/o le inserisce all'interno del campo Variazioni accanto ai valori precedenti.

| ista Indirizzi                                             |                                                            |                                                                                                    |                                                                             |                   |  |
|------------------------------------------------------------|------------------------------------------------------------|----------------------------------------------------------------------------------------------------|-----------------------------------------------------------------------------|-------------------|--|
| Contatti                                                   | Indirizzo di consegna                                      | Contatti ( Valore precedente )                                                                       | Indirizzo di consegna (Valore precedente )                                  | Codice sub-bacino |  |
| Sig. Richiedente Test123444<br>tel.: 02 5201<br>fax: 02569 | Via: P. zza Libertà,1<br>Città: Milano,20097,Milano,Italia | Sig. Richiedente Test123444<br>tel.: 02 5201<br>fax: 02 5201                                         | Via: P. zza Vanoni,1<br>Città: S. Donato Milanese,20097,Milano,Italia       | 1                 |  |
|                                                            |                                                            | Sig. Richiedente Test123444<br>email: aaa@gg.ddd<br>tel.: 8888<br>fax: 999                           | Via: Via,5<br>Città: Terracina,25568,Campobasso,Italia<br>c/o: me gas       | 2                 |  |
|                                                            |                                                            | Sig. Richiedente Test123444<br>email: asdasdas@ggg.ggg<br>tel.: 456667 mob.: 02 1234<br>fax: 12345   | Via: via maddalena,11<br>Città: muggio,20053,Milano,Italia<br>c/o: incrocio | 3                 |  |
|                                                            |                                                            | Sig. Richiedente Test123444<br>email: aaaaa@email.ggg<br>tel.: 213456 mob.: 12356<br>fax: 081 67666  | Via: via dei mille,2<br>Città: milano,20055,Milano,Italia<br>c/o: gaas spa  | 4                 |  |
|                                                            |                                                            | Sig. Richiedente Test123444<br>email: prova@add.adr<br>tel.: 06 02065 mob.: 06 0265<br>fax: 06 02065 | Via: strada,2<br>5 Città: roma,20100,Milano,Italia<br>5 c/o: indirizzo      | 5                 |  |
|                                                            |                                                            | Sig. Richiedente Test123444                                                                          | Via: roma,8                                                                 |                   |  |

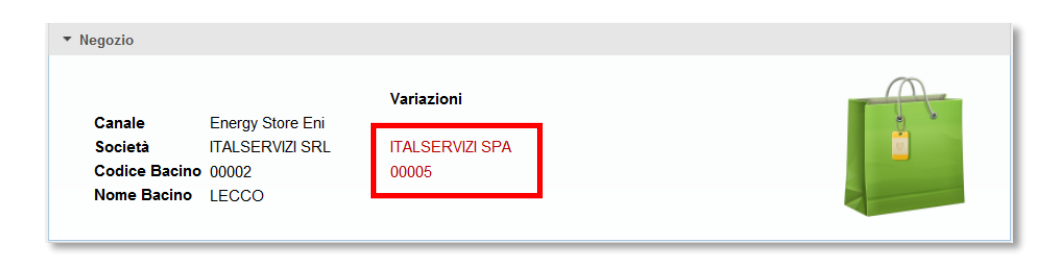

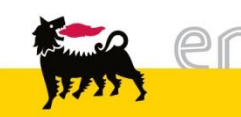

#### Approvare le richieste di modifica anagrafica - Worklist

Una volta verificate le modifiche apportate dal richiedente, l'utente può decidere di approvare oppure di rifiutare (inserire una motivazione di rifiuto nel campo Note dell'approvatore) cliccando gli appositi pulsanti Approvare o Rifiutare.

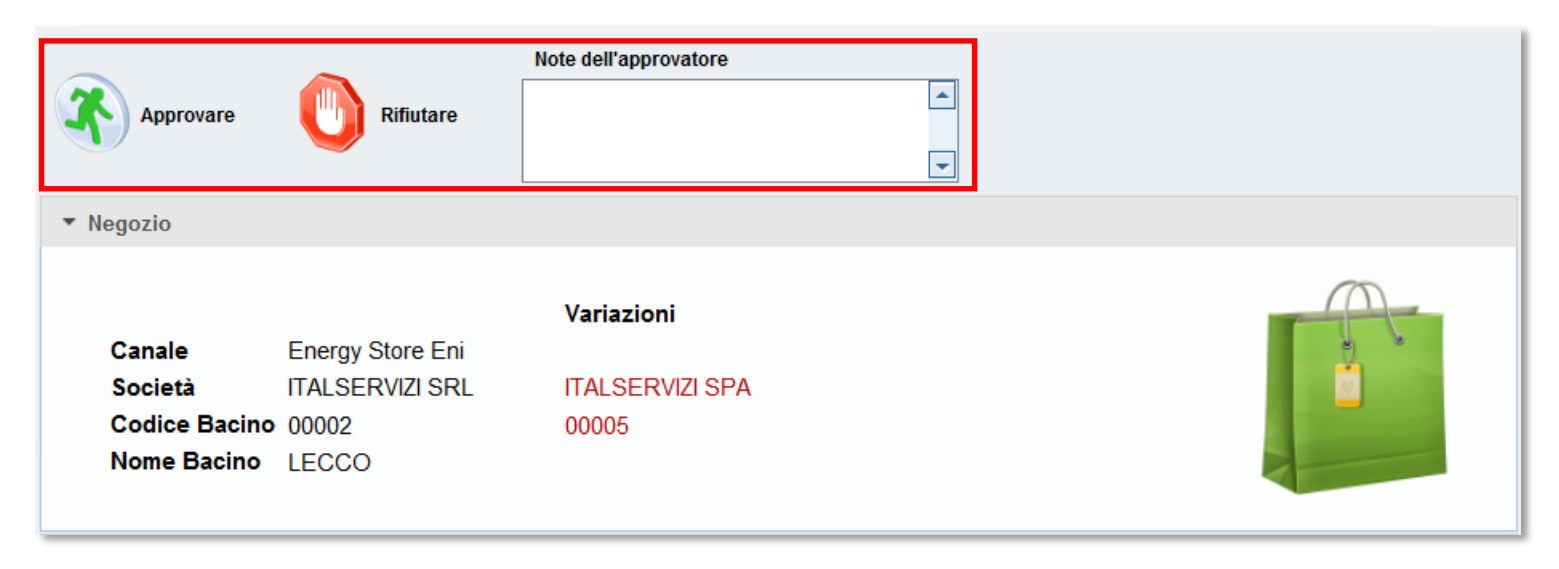

Il rifiuto viene notificato via email al richiedente il quale potrà risottomettere nuova richiesta di modifica seguente le indicazioni contenute in Note dell'approvatore.

Le richieste di modifica approvate vengono invece inoltrate al sistema per essere processate.

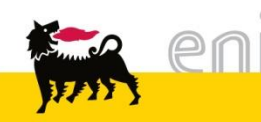

| e-Procurement                                                                                                    | Prin                                                                                                    | na paqina     | Logoff                          |             |          |  |  |  |  |  |
|----------------------------------------------------------------------------------------------------|----------------------------------------------------------------------------------------------------|---------------|---------------------------------|-------------|----------|--|--|--|--|--|
| Consulta Cataloghi Agenzie     Consulta Cataloghi ESE     Cestione Anagrafiche     Visualizza/Modifica Anagrafiche     Crea Nuova Anagrafica     Worklist | Ricerca Rapida         Canale       Agenzia         Area       Area Centro         Cerca         Downtoad Risultati       Download Anagrafiche |               |                                 |             |          |  |  |  |  |  |
| Portale Richieste                                                                                                    | Lista shop                                                                                                    | I.            |                                 |             |          |  |  |  |  |  |
| Task List     Gestione Budget                                                                                                    | Canale                                                                                                    | Codice Bacino | Ragione Sociale                 | Nome Bacino | Dettagli |  |  |  |  |  |
| V Gestione Budget                                                                                                    | AGENZIA                                                                                                    | AG053         | Servizi e Gestioni Srl          | AG053       | Þ        |  |  |  |  |  |
|                                                                                                    | AGENZIA                                                                                                    | AG073         | UMBRIA GAS                      | AG073       | Þ        |  |  |  |  |  |
|                                                                                                    | AGENZIA                                                                                                    | AG133         | Energie Rinnovabili S.r.l.      | AG133       | Þ        |  |  |  |  |  |
|                                                                                                    | AGENZIA                                                                                                    | AG182         | Servizi e Gestioni Srl (Middle) | AG182       | Þ        |  |  |  |  |  |
|                                                                                                    | AGENZIA                                                                                                    | AG192         | SELLING COMPANY SRL             | AG192       | Þ        |  |  |  |  |  |
|                                                                                                    | AGENZIA                                                                                                    | AG201         | Umbria Gas (Middle)             | AG201       | Þ        |  |  |  |  |  |
|                                                                                                    | AGENZIA                                                                                                    | AG209         | IOUADRO SRI                     | AG209       | Ð        |  |  |  |  |  |

L'area manager ha la possibilità di visualizzare o modificare le anagrafiche a sistema; per farlo occorre accedere a Gestione Anagrafiche > Visualizza / Modifica Anagrafiche.

È possibile impostare una ricerca valorizzando il campo 'Ricerca rapida' oppure selezionando da menù a tendina le voci; cliccare su Cerca per avviare la ricerca.

Il sistema restituisce la lista dei risultati coerenti con i criteri si ricerca inseriti. Cliccando sull'icona occhiali <table-cell-columns> sarà possibile visionarne i dettagli del singolo shop.

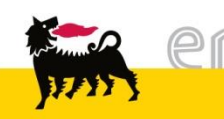

| Ricerca Ra<br>Canale<br>Area Area<br>Cerca<br>Download F | apida Agenzia<br>a Centro v<br>Risultati Downl | CEN03-Imperi COM CEN03-Imperi                                      |                                                     |
|----------------------------------------------------------|------------------------------------------------|--------------------------------------------------------------------|-----------------------------------------------------|
| Lista shop                                               | •                                              |                                                                    |                                                     |
| Canale                                                   | Codice Bacino                                  | Ragione Sociale                                                    | Nome Bacino Dettagli                                |
| AGENZIA                                                  | AG053                                          | Servizi e Gestioni Srl                                             | AG053 d                                             |
| AGENZIA                                                  | AG073                                          | UMBRIA GAS                                                         | AG073 @                                             |
| AGENZIA                                                  | AG133                                          | Ene<br>Elaborare<br>Vegozio                                        |                                                     |
|                                                          |                                                | Canale<br>Società<br>Codice Bacino<br>Nome Bacino<br>Attiva Codici | Agenzia<br>Servizi e Gestioni Srl<br>AG053<br>AG053 |

Tramite il pulsante Elaborare nel dettaglio l'utente può entrare in modalità editabile al fine di apportare le modifiche desiderate.

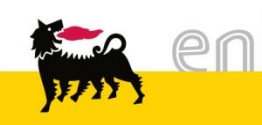

| Salvare Bozza                                                                                                    | Conferma Modifiche                                       | Modo di visualizzazione |  |
|----------------------------------------------------------------------------------------------------|----------------------------------------------------------|-------------------------|--|
| <ul> <li>Negozio</li> </ul>                                                                                                    |                                                          |                         |  |
| Canale<br>Società<br>Codice Bacino<br>Nome Bacino                                                                                | Energy Store Eni<br>ITALSERVIZI S.p.a.<br>00002<br>LECCO |                         |  |
| <ul> <li>▼ Referente</li> <li>↓ Utente REQ0</li> <li>↓ Nome Richie</li> <li>↓ Cognome Test12</li> <li>↓ eMail request</li> </ul> | 1<br>dente<br>3444<br>ster.01@test.com                   |                         |  |

Entrando in modalità editabile, il l'area manager ha la possibilità di modificare tutti i campi di color bianco quali Codice Bacino, Nome bacino, ... .

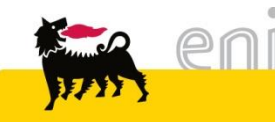

- È possibile modificare gli indirizzi esistenti a sistema. Si tenga conto che sono editabili tutti i campi indirizzo e che tutti i campi, ad eccezione di Fax e cellulare, sono obbligatori.
- Per aggiungere un nuovo indirizzo procedere cliccando sull'icona Aggiungi indirizzo e compilare la nuova riga.
- Per cancellare un indirizzo agire sull'icona cestino presente a lato <sup>III</sup>.

| Lista Indir         | izzi       |                         |               |           |     |          |           |            |     |           |             |                   |         |   |
|---------------------|------------|-------------------------|---------------|-----------|-----|----------|-----------|------------|-----|-----------|-------------|-------------------|---------|---|
|                     | ggiungi ir | diriz                   | zo            |           |     |          |           |            |     |           |             |                   |         |   |
| Telefono            | Cellulare  | Fax                     | Indir. e-mail | Presso    | Via | Località | N. civico | Codice pae | ese | Provincia | CAP         | Codice sub-bacino | Elimina |   |
| 02 520 <sup>-</sup> |            | 02                      |               |           | Р.  | S. Don   | 1         | Italia     | •   | Milan 💌   | 200         | 1                 |         |   |
| 8888                |            | 99!                     | aaa@gg.di     | me gas    | Vii | Terracii | 5         | Italia     | •   | Camr 💌    | <b>2</b> 55 | 2                 |         |   |
| 456667              | 02 1234    | 12:                     | asdasdas(     | incrocio  | via | muggic   | 11        | Italia     | •   | Milan 💌   | 200         | 3                 |         |   |
| 213456              | 12356      | <b>0</b> 8 <sup>.</sup> | aaaaa@en      | gaas sp   | via | milano   | 2         | Italia     | •   | Milan 💌   | 200         | 4                 |         |   |
| 06 020€             | 06 0265    | 06                      | prova@adc     | indirizzo | str | roma     | 2         | Italia     | •   | Milan 💌   | 201         | 5                 |         |   |
| 0333                | 05 666     | 20:                     | laura@gm;     | presso    | ror | corsicc  | 8         | Italia     | •   | Rieti 💌   | 201         | 6                 |         |   |
| 02 654              | 02 645     | 02                      | nome@eni      | tre       | qu  | quinto   | 6         | Italia     | •   | Rimin 💌   | 123         | 7                 |         |   |
| 02 520              | 43234      | 02                      | italservizi@  | Gas & F   | Vi: | S Don    | 1         | Italia     | •   | Milan 💌   | 200         | 8                 |         |   |
|                     |            |                         |               |           |     |          |           | Italia     | •   | Agrig 💌   |             | 0                 | 1       |   |
|                     | Dai        | -                       | =             |           |     |          |           |            | _   | ·         |             |                   |         | ┙ |
|                     |            |                         |               |           |     |          |           |            |     |           |             |                   |         |   |
|                     |            |                         |               |           |     |          |           |            |     |           |             |                   |         |   |

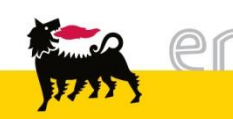

L'utente può inoltre visionare e non modificare i dati relativi a:

- Area:
  - > Dati relativi al Capo Area
  - > Dati relativi all'Area Manager
- Taglie.

| ▼ Area       |                     |            |                     |  |  |  |  |  |
|--------------|---------------------|------------|---------------------|--|--|--|--|--|
| Capo Area    |                     | Area Manag | er                  |  |  |  |  |  |
| Nome         | manager 06          | Nome       | manager 01          |  |  |  |  |  |
| Cognome      | capo area           | Cognome    | sub area            |  |  |  |  |  |
| Utente       | SUBAM06             | Utente     | SUBAM01             |  |  |  |  |  |
| eMail        | sub.area@manager.06 | eMail      | sub.area@manager.01 |  |  |  |  |  |
|              |                     |            |                     |  |  |  |  |  |
| ▼ Taglie     |                     |            |                     |  |  |  |  |  |
| Taglia Gold  | d: Punti totali     | 1.000,00   | ]                   |  |  |  |  |  |
| Taglia Silve | er: Partita Iva     | 700,00     | ]                   |  |  |  |  |  |
|              | Resi                | 2.900,00   | ]                   |  |  |  |  |  |
|              |                     |            |                     |  |  |  |  |  |

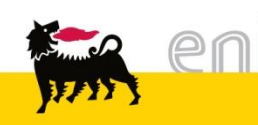

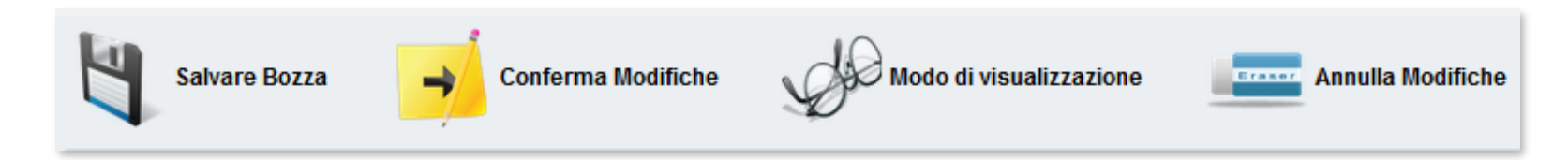

Il manager ha la possibilità di:

- Tornare in modalità di visualizzazione cliccando su apportare;
- Salvare in Bozza i cambiamenti inseriti, con possibilità di elaborarli in un momento successivo usando l'icona 
   ;
- Annullare le modifiche inserite e salvate in bozza
- Confermare le modifiche e avviare l'iter approvativo con il pulsante 利.

Nel caso di conferma delle modifiche il sistema restituirà i messaggi seguenti e non potranno essere effettuate nuove modifiche fino alla conclusione dell'iter approvativo e l'effettiva esecuzione di queste da parte del sistema.

🔳 La Richiesta di modifica è stata inviata per l'approvazione.

Richieste attive che non possono essere modificate

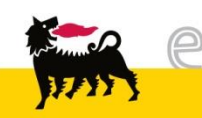

#### Scaricare le anagrafiche

| e-Procurement                                                                                                    | Prima p                                                                                                    | aqina   Lo                                                | oqoff                                                                 |                                   |                                                                             |                               | Ŋ                                   | - Si                                         | HI / A                                         | 1                   |                                                |                                           |                             |             |  |  |
|----------------------------------------------------------------------------------------------------|----------------------------------------------------------------------------------------------------|-----------------------------------------------------------|-----------------------------------------------------------------------|-----------------------------------|-----------------------------------------------------------------------------|-------------------------------|-------------------------------------|----------------------------------------------|------------------------------------------------|---------------------|------------------------------------------------|-------------------------------------------|-----------------------------|-------------|--|--|
| <ul> <li>Consulta Cataloghi Agenzie</li> <li>Consulta Cataloghi ESE</li> <li>Gestione Anagrafiche</li> <li>Visualizza/Modifica Anagrafiche</li> <li>Crea Nuova Anagrafica</li> <li>Worklist</li> </ul>                                                                                                    | Ricerca Ra<br>Canale<br>Area Are<br>Cerca<br>Download                                                             | Agenz<br>Agenz<br>a Centro<br>Risultati                   | ia 🔽<br>V Zona                                                        | grafiche                          | [                                                                           | <u>-</u>                      |                                     |                                              |                                                |                     |                                                |                                           |                             |             |  |  |
| <ul> <li>Portale Richieste</li> <li>Task List</li> <li>Gestione Budget</li> </ul>                                                                                                    | Lista shop           Canale         Codice Bacino         Ragio           AGENZIA         AG053         Servizi e |                                                           |                                                                       | Ragione<br>Servizi e G            | Aprire o salvare <b>shoplist.xls</b> (11,4 KB) da <b>ebusiness.eni.it</b> ? |                               |                                     |                                              |                                                |                     |                                                | x<br>ulla                                 |                             |             |  |  |
|                                                                                                    | AGENZIA                                                                                                    | AG073<br>AG133                                            | AG073 UME<br>AG133 Energie F                                          |                                   | RIA GAS AGUIS @                                                             |                               | Q.<br>D                             |                                              |                                                |                     |                                                |                                           |                             |             |  |  |
| Image: Second second secon | r   <del>↓</del><br>Insert Page I                                                                                 | ayout Formulas                                            | Data Review                                                           | v View                            |                                                                             |                               | Gention                             | shop                                         | olist (1).xls - M                              | vicros              | soft Excel                                     | Page 1-                                   | And the second design of    | - 101       |  |  |
| Paste<br>Cipboard                                                                                                    | Painter                                                                                                    | v 11 v A I v B v A Font f. APEA SUD                       |                                                                       | Alignment                         | ធ Wrap Text<br>Merge & Center ។<br>ក                                        | General                       | /o •                                | ▼<br>€.0 .00<br>F<br>Б                       | Conditional Fo<br>Formatting * T               | rmat a<br>able *    | Norma<br>Neutra                                | l<br>I<br>St                              | Bad<br>Calculation          | Goo<br>Che  |  |  |
| 2 Franchisee<br>3 TECNOGAS<br>4 TECNOGAS<br>5 EUROGAS S                                                                                                    | A<br>S.r.l.<br>S.r.l.<br>.r.l.                                                                                    | B Da<br>Nome Bacino Ar<br>ROMA AF<br>ROMA AF<br>URBINO AF | C<br>ati Bacino<br>ea<br>REA NORD EST<br>REA NORD EST<br>REA NORD EST | D<br>Codice Bacino<br>4<br>4<br>6 | E<br>Via<br>P. zza Vanoni<br>Via Agadir<br>5 P. zza Vanoni                  | F<br>N. civico<br>1<br>1<br>1 | G<br>CAP<br>20097<br>20097<br>20097 | Località<br>S. Donat<br>S. Donat<br>S. Donat | H<br>to Milanese<br>to Milanese<br>to Milanese | I<br>Re<br>MI<br>MI | J<br>Telefono<br>02 5201<br>02 5201<br>02 5201 | K<br>Fax<br>02 5201<br>02 5201<br>02 5201 | L<br>Dati Referente<br>Nome | M<br>Cognor |  |  |

Cliccare sul pulsante Download Risultati al fine di scaricare un file excel con l'anagrafica dei risultati della ricerca; utilizzare invece Download Anagrafiche per scaricare l'anagrafica di tutti i negozi a sistema.

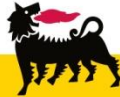

### Visualizzare il budget

| e-Procurement                                                                                  | Prima pagina   Parametrizzazione   Logoff                                                                          | Per visualizzare la situazione<br>budget accedere nel menù                           |
|------------------------------------------------------------------------------------------------|----------------------------------------------------------------------------------------------------|--------------------------------------------------------------------------------------|
| <ul> <li>✓ Gestione Budget</li> <li>Modifica / Visualizza</li> <li>✓ Task List</li> </ul>      | Seleziona il Piano.Budget                                                                                          | utente a Gestione Budget,<br>Visualizza.                                             |
| Anteprime da Approvare<br>PEM da Approvare<br>• Portale Richieste<br>Crea/Visualizza Richieste | Consulta Meccanica Punti<br>Franchising e Bacni di competenza<br>✓ Eni Gas & Power Eni Gas e Luce<br>✓ Teleselling | Selezionare dal menù a<br>tendina il Tipo Budget e poi<br>il Piano Budget.           |
|                                                                                                | ▶ Area Teleselling                                                                                                 | Seleziona il Piano-Budget Tipo Budget Budget per Iniziative Commerciali Piano Budget |

Cliccare sul nome dell'energy store / agenzia.

Il sistema mostra la situazione budget suddivisa in bonus iniziale (budget fisso) e punti accumulati nell'arco dell'anno sulla base delle acquisizioni contratti (budget variabile).

| Controllare                      | Report I                | MACRO                | Report MICR      | 0                   |               |                |                    |        |  |  |  |
|----------------------------------|-------------------------|----------------------|------------------|---------------------|---------------|----------------|--------------------|--------|--|--|--|
| Nome                             | Nome Budget Test 2011   |                      |                  |                     |               |                |                    |        |  |  |  |
| Periodo di                       | validità                | Da 3                 | 0.09.2011 13:0   | 0:00 CET            |               |                |                    |        |  |  |  |
|                                  |                         | A C                  | 3.02.2012 23:5   | 9:59 CET            |               |                |                    |        |  |  |  |
|                                  | Stato                   | Stato Attivo         |                  |                     |               |                |                    |        |  |  |  |
|                                  |                         |                      |                  |                     |               |                |                    |        |  |  |  |
| Paino Budget B<br>Controllare Ag | udget Tes<br>genzie/ESE | st 2011<br>seleziona | te Controllare t | tutte le Agenzie/ES | SE .          |                |                    |        |  |  |  |
| Agenzia/ESE                      | ESE/codio               | ce agenzia           | budget fisso     | budget variabile    | budget totale | budget residuo | consumo            | azioni |  |  |  |
| ESE01<br>TEST01<br>Area Test     | Energy 1                | Store Eni<br>11      | 5.000,00         | 0,00                | 5.000,00      | 1.178,00-      | 6.178,00 (123,56%) | ×s     |  |  |  |

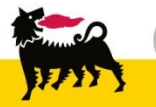

#### Visualizzare il budget

| Controllare | Report I            | MACRO  | Report MICRO            |
|-------------|---------------------|--------|-------------------------|
| Nom         | e Budget            | Budge  | et Test 2011            |
| Periodo     | Periodo di validità |        | 30.09.2011 13:00:00 CET |
|             |                     | А      | 03.02.2012 23:59:59 CET |
|             | Stato               | Attivo |                         |

Nella parte superiore vengono mostrate informazioni generali relative al piano budget tra cui lo Stato (Attivo/Non Attivo).

Nella parte inferiore si ha evidenza dell'albero gerarchico Area / Sottoarea / Bacino con visibilità limitata alla area di propria competenza.

Cliccare sul nome della sottoarea per mostrare le situazioni budget di tutti i bacini / agenzie ed essa appartenenti.

Esplodere il ramo cliccando su 🖭 a fianco del nome della sottoarea e cliccando sul singolo bacino si visualizza la situazione dettagliata del budget.

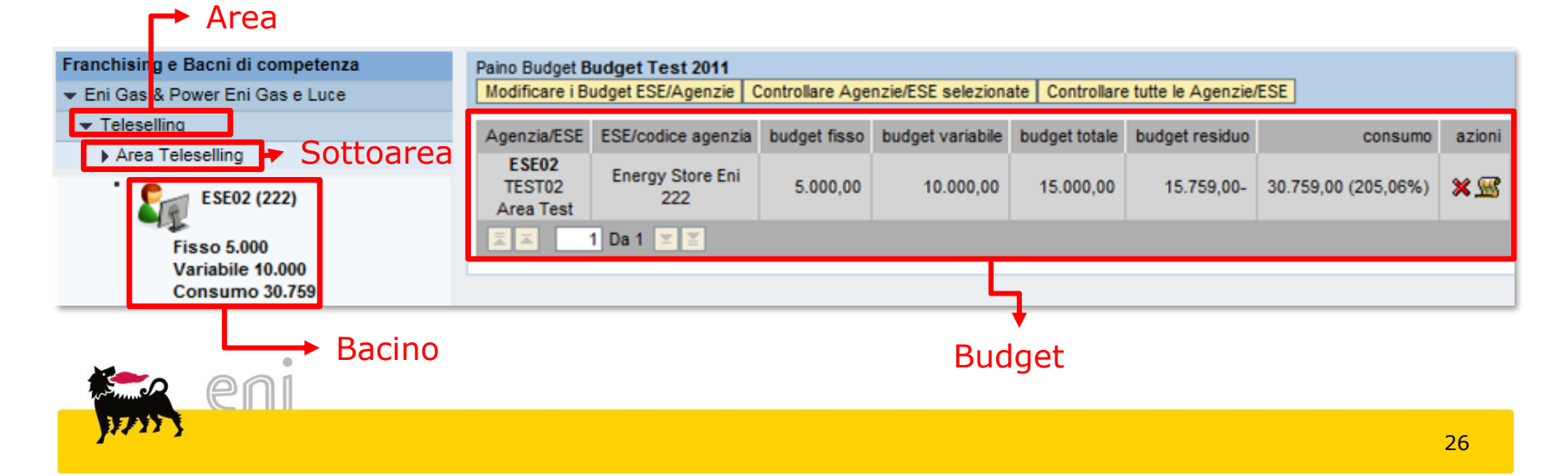

#### Visualizzare il budget - Esportazione

| Seleziona il Piano-Budget                     | Controllare                  | Report MACRO            | Report MICRO                                            | 2                  |               |                |                    |        |  |  |
|-----------------------------------------------|------------------------------|-------------------------|---------------------------------------------------------|--------------------|---------------|----------------|--------------------|--------|--|--|
| Tipo Budget Budget per Iniziative Commerciali | Nome                         | Budget Budget T         | est 2011                                                |                    |               |                |                    |        |  |  |
| Piano Budget Budget Test 2011 🔻               | Periodo di                   | validità Da 30<br>A 03  | Da 30.09.2011 13:00:00 CET<br>A 03.02.2012 23:59:59 CET |                    |               |                |                    |        |  |  |
|                                               |                              | Stato Attivo            |                                                         |                    |               |                |                    |        |  |  |
|                                               |                              |                         |                                                         |                    |               |                |                    |        |  |  |
| Franchising e Bacni di con                    | npetenza Paino Budget B      | udget Test 2011         |                                                         |                    |               |                |                    |        |  |  |
| ✓ Eni Gas & Power Eni Gas                     | e Luce Controllare Ag        | genzie/ESE selezionate  | e Controllare t                                         | utte le Agenzie/ES | E             |                |                    |        |  |  |
|                                               | Agenzia/ESE                  | ESE/codice agenzia      | budget fisso                                            | budget variabile   | budget totale | budget residuo | consumo            | azioni |  |  |
| Area Teleselling                              | ESE01<br>TEST01<br>Area Test | Energy Store Eni<br>111 | 5.000,00                                                | 0,00               | 5.000,00      | 1.178,00-      | 6.178,00 (123,56%) | ×s     |  |  |

Dalla sezione Budget è possibile scaricare i seguenti report in formato excel:

- Report Macro: riepilogo della situazione budget
- Report Micro: elenco di tutti gli articoli richiesti contestualmente al piano budget selezionato.

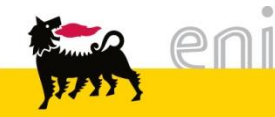

#### Visualizzare il budget – Storico consumo

| Paino Budget I               | Paino Budget Budget Test 2011 |                  |                 |         |             |                 |                   |                 |                    |        |  |  |
|------------------------------|-------------------------------|------------------|-----------------|---------|-------------|-----------------|-------------------|-----------------|--------------------|--------|--|--|
| Modificare i E               | Budget ESE                    | /Agenzie (       | Controllare Age | nzie/ES | E seleziona | ite Controllare | tutte le Agenzie/ | ESE             |                    |        |  |  |
| Agenzia/ESE                  | ESE/cod                       | ice agenzia      | budget fisso    | budge   | t variabile | budget totale   | budget residuo    |                 | consumo            | azioni |  |  |
| ESE02<br>TEST02<br>Area Test | Energy<br>2                   | Store Eni<br>222 | 5.000,00 10     |         | 0.000,00    | 15.000,00       | 15.759,00-        | 30.75           | 0.759,00 (205,06%) |        |  |  |
|                              | ■ ■ 1 Da 1 ■ ■                |                  |                 |         |             |                 |                   |                 |                    |        |  |  |
|                              |                               |                  |                 |         |             |                 |                   |                 |                    |        |  |  |
| Chiudi storico               |                               |                  |                 |         |             |                 |                   |                 |                    |        |  |  |
| Registro de                  | el piano bu                   | idget "ESE       | 02"             |         |             |                 |                   |                 |                    |        |  |  |
| Data 👙                       | Ora                           | Utenza           |                 | ÷       | Tipo        | Componente      | Valore prece      | edente          | Nuovo valore       |        |  |  |
| 21.11.2011                   | 14:16:15                      | Test Area I      | Manager (TEST)  | AM02)   | Modificato  | Usage           | 0,00              |                 | 10,00              |        |  |  |
| 22.11.2011                   | 10:30:11                      |                  |                 |         | Modificato  | Usage           | 10,00             |                 | 24,00              |        |  |  |
|                              | 14:42:09                      |                  |                 |         | Modificato  | Usage           | 24,00             |                 | 34,00              |        |  |  |
| 23.11.2011                   | 11:27:39                      |                  |                 |         | Modificato  | Usage           | 34,00             |                 | 39,00              |        |  |  |
| 29.11.2011                   | 12:02:03                      |                  |                 |         | Modificato  | Usage           | 39,00             | 39,00<br>189,00 |                    |        |  |  |
| 06.12.2011                   | 13:13:00                      |                  |                 |         | Modificato  | Usage           | 189,00            |                 |                    |        |  |  |
| 12.12.2011                   | 13:47:37                      |                  |                 |         | Modificato  | Usage           | 219,00            |                 | 3.139,00           |        |  |  |
| 04.01.2012                   | 10:32:31                      |                  |                 |         | Modificato  | Budget varabi   | le 0,00           |                 | 1.000,00           |        |  |  |
|                              | 10:33:27                      | Test Capoa       | rea (TESTCAP    | DAREA   | Modificato  | Usage           | 3.139,00          |                 | 13.689,00          |        |  |  |
|                              | 10:54:36                      | Test Area I      | Manager (TEST)  | AM02)   | Modificato  | Budget varabi   | le 1.000,00       |                 | 10.000,00          |        |  |  |
| 05.01.2012                   | 08:52:27                      |                  |                 |         | Modificato  | Budget varabi   | le 10.000,00      |                 | 50.000,00          |        |  |  |
|                              | 08:53:12                      |                  |                 |         | Modificato  | Budget varabi   | le 50.000,00      |                 | 10.000,00          |        |  |  |
|                              | 12:07:08                      |                  |                 |         | Modificato  | Usage           | 13.689,00         |                 | 13.779,00          |        |  |  |
|                              | 12:23:59                      | Test Capoa       | rea (TESTCAPO   | DAREA   | Modificato  | Usage           | 13.779,00         |                 | 29.179,00          |        |  |  |
| 18.01.2012                   | 18:10:37                      |                  |                 |         | Modificato  | Usage           | 29.179,00         |                 | 30.759,00          |        |  |  |
|                              | 1 Da 1 🔄                      | 3                |                 |         |             |                 |                   |                 |                    |        |  |  |

eni

Premendo sull'icona in corrispondenza di un bacino/agenzia il sistema visualizza lo storico consumo del budget.

#### Uscire dal servizio

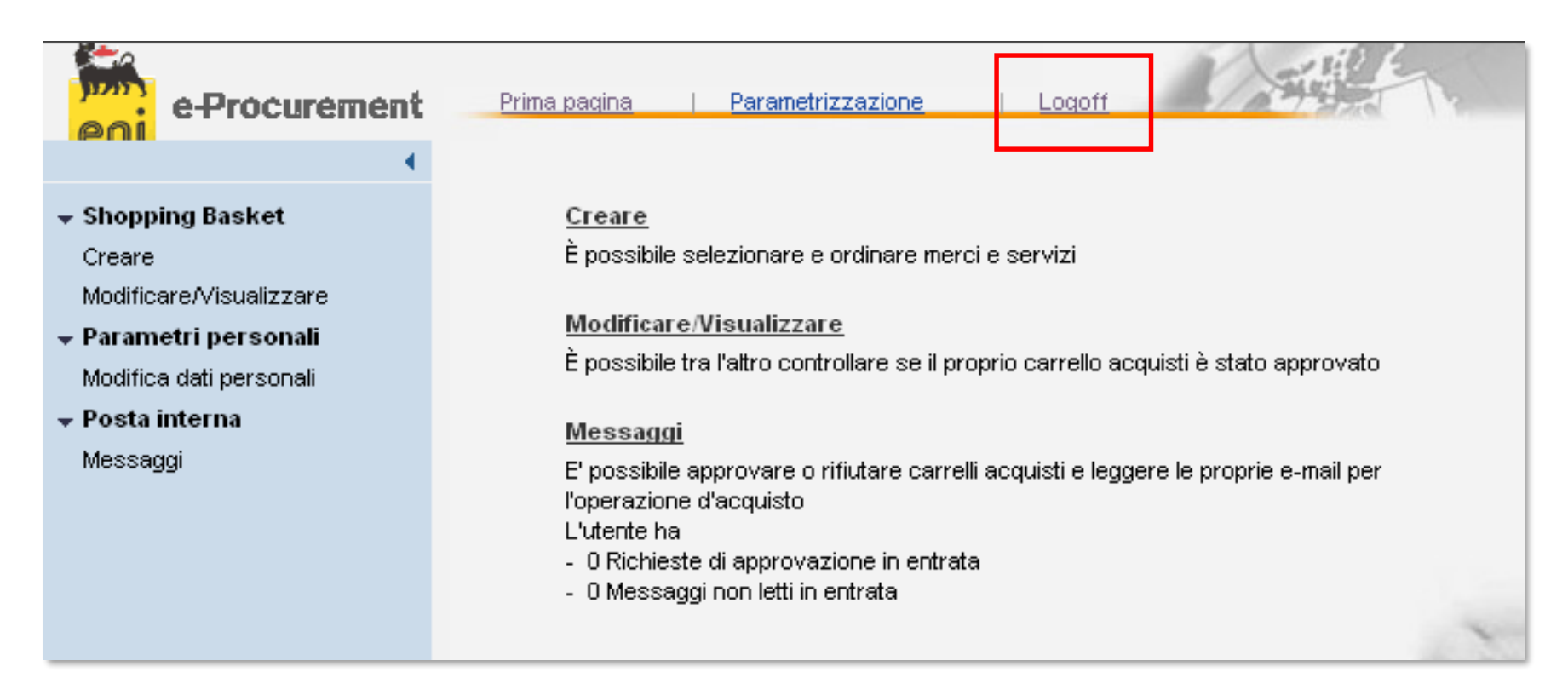

Per uscire dal Servizio e-Procurement è necessario:

Logoff

- Premere il pulsante
- Non premere invece il pulsante

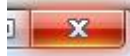

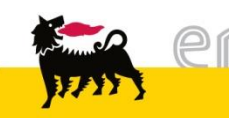

Per richiesta di informazioni o di supporto è possibile rivolgersi al Contact Center dei Servizi e-Business Eni, disponibile sia telefonicamente che via e-mail.

I riferimenti e le fasce orarie di disponibilità del Contact Center sono pubblicati sul portale del Servizio.

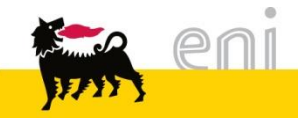

# I contenuti di questo manuale sono intesi per finalità unicamente informativa e per la consultazione privata.

E' vietata la riproduzione per finalità commerciali.

Per i Copyright e Trademark si rimanda al Portale del Servizio.

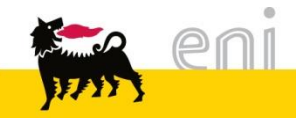